## 桃園市國中英語學習網

## 網站操作說明:測驗區與成績查詢

## -、 輸入網址<u>http://etlady.tw/tyc</u>

點選學校指定的練習區,輸入學校帳號後(如 pjjh, nkjh)按登入。

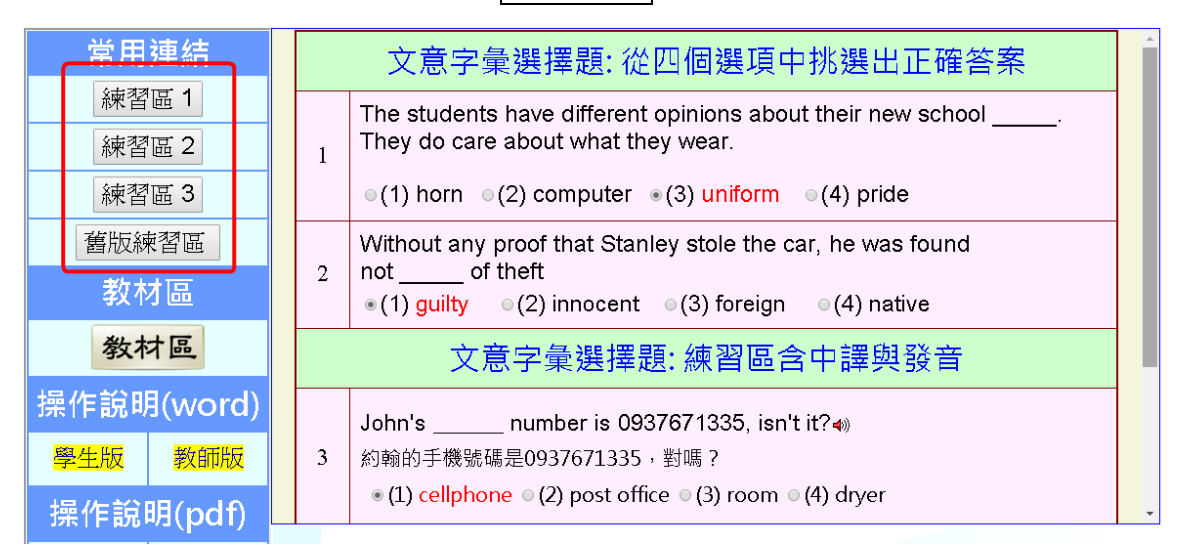

網站左方所有練習區(練習區1、2、3、舊版),皆可使用。為分散流量 請使用指定的練習區,其餘為預備網站。各區獨立運作,成績單獨查詢。 二、登入後,依序操作

(一)點選字表 (依教務處或任課老師規定)

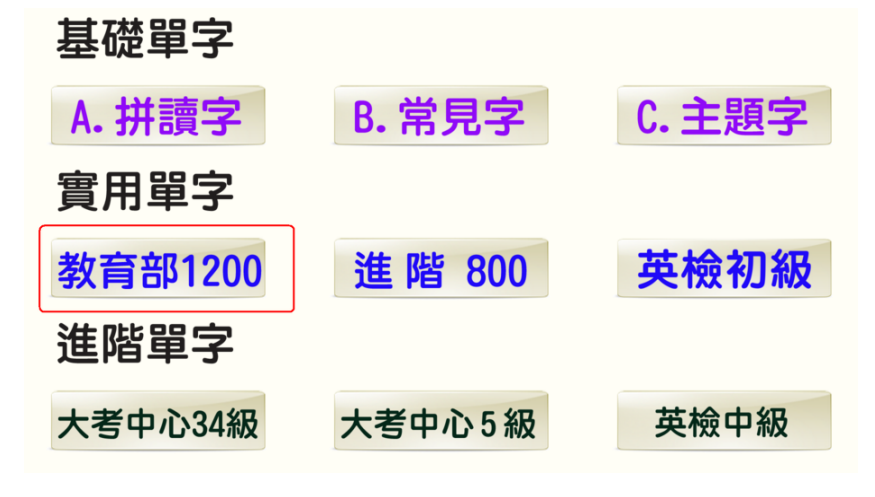

(二)點選教材區或測驗區

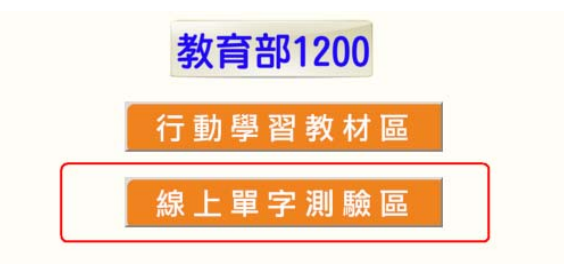

## (三)測驗區操作程序

(1) 輸入學生班級(3 碼)、座號(2 碼)、姓名代碼(5 瑪)
例如 8 年 1 班 25 號 · 須輸入(801, 25, 80125)
7 年 13 班 25 號 · 須輸入(713, 5,71305)

班級代碼(3碼): 座號: 姓名代碼(5碼): 登出

(2) 選擇題型(如英選中)、輸入範圍(如 201-220) 題數(如 20 題)
 (題型、題數・請依照教務處或任課老師規定) 按 Go! 開始

| 清依序词     | 選擇征                | 发按 '               | 開始」               | ]:   |       |     |  |
|----------|--------------------|--------------------|-------------------|------|-------|-----|--|
| 1. 系列:   | 2.實用教              | :材▼                |                   |      |       |     |  |
| 2. 類别:   | 1. 教育部             | 31200 🔻            |                   |      |       |     |  |
| 3. 題型:   | 1A.1200(           | 塡充題)               | ٠                 | 7    |       |     |  |
|          |                    |                    |                   | 測驗時間 | : 預設値 | 直 ▼ |  |
| 4. 範圍: 1 | 從 <mark>201</mark> | <mark>到</mark> 220 | <mark>選</mark> 20 | )    |       |     |  |
|          |                    | G                  | o! I              | 開 始  |       |     |  |
|          |                    |                    |                   |      | _     |     |  |

(3)做答後按答完送出

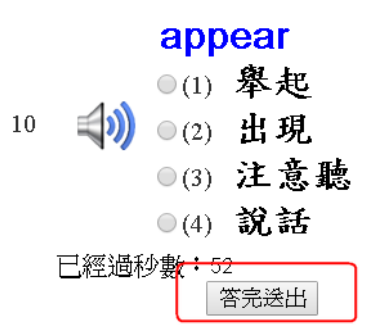

(4) 看對錯與解析後·按錯誤再練習

| 正式測驗拼分數-錯誤回收                                                                                                    |
|----------------------------------------------------------------------------------------------------|
|                                                                                                    |
| >題號 對錯 語音 題目 解析 The teacher made us correct the faults on the test papers. ↓) ○(1) 改正 ○(2) 站立 ○(3) 欺詐 老師要我們訂正考卷上的錯誤。 ○(4) 行銷 Correct (v) 改正                                                                                                    |
| (5) 反覆練習直到全部答對後,按 回測驗區                                                                                                    |
| 回測驗區<br>題號 對錯 翻音   題目   解析<br>COTTECT<br>● (1) 行 銷<br>1<br>● (2) 站 立<br>● (3) 改 正<br>● (4) 欺詐<br>答完送出<br>(6) 按成績查詢 可查詢個人所有記錄                                                                                                    |
| Go! 開始                                                                                                    |
| 成績査詢     記錄統計     功能選單     科目選單       學號:     班級: 709     座號: 15     姓名: 70915                                                                                                    |
| 查詢 匯出 回測驗區 登出       平均:60.00         校名       班級 座號 課程 學號 姓名       類別       成績 開始 結束 題數 測驗時間       交卷時間       回收         龍興國中 709       15       70915 1B.1200(英選中) 60       801       810       10       100       2021/9/7 上午 04:57:32       完成 |

(7) 更換題型時,不必重新輸入個人基本資料。

題型: 英選中、中選英、填充題、文意字彙、聽力題。

網站服務電話: 07-6519283, 0937671335 (洪老師)